## راهنمای شرکت در آزمون

سامانه مدیریت یادگیری مودل

برای شرکت در آزمون، این ویدئو را دنبال نمایید

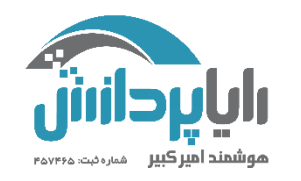

نره افزار یادگیری مجازی امیر کبیر (نیما)

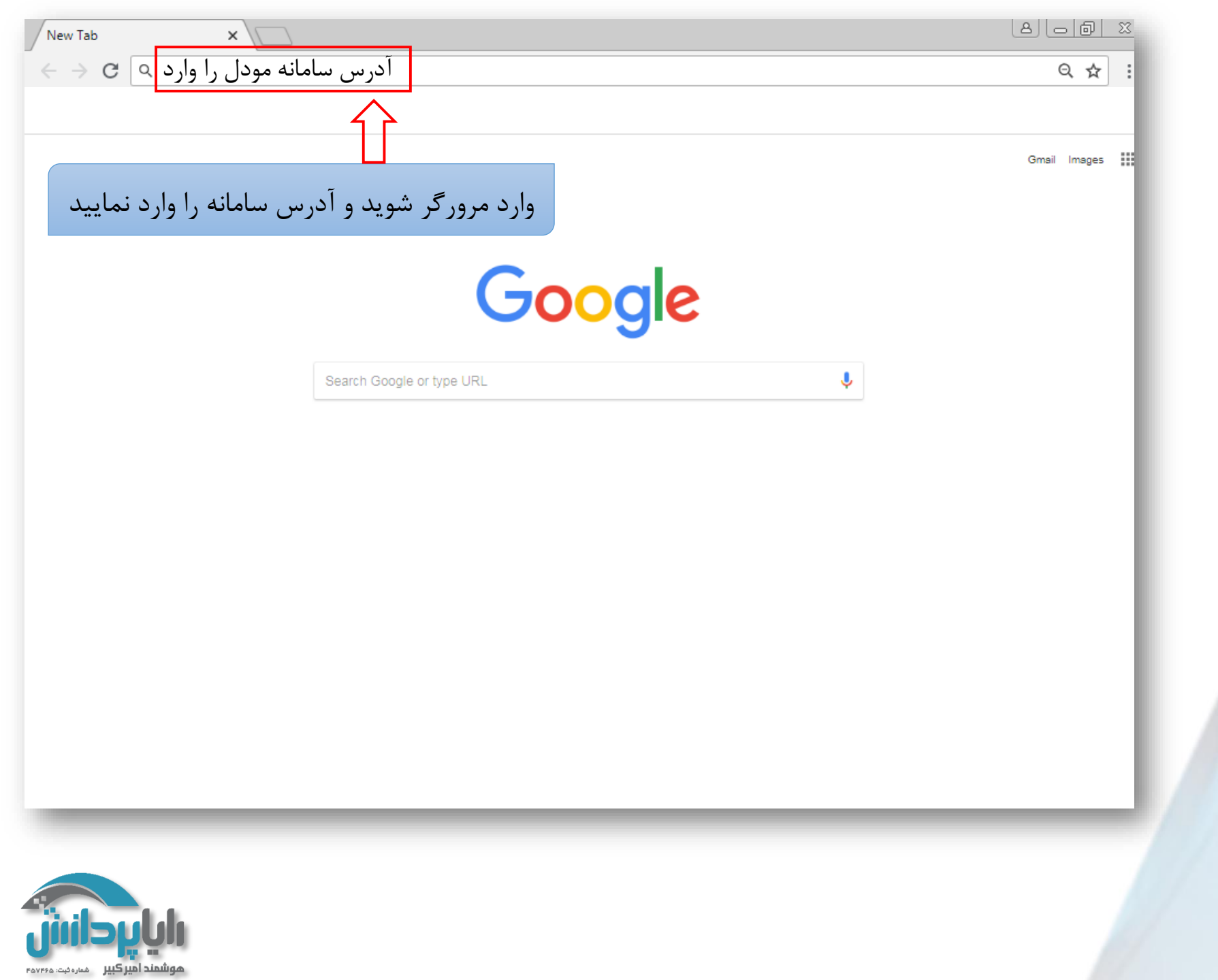

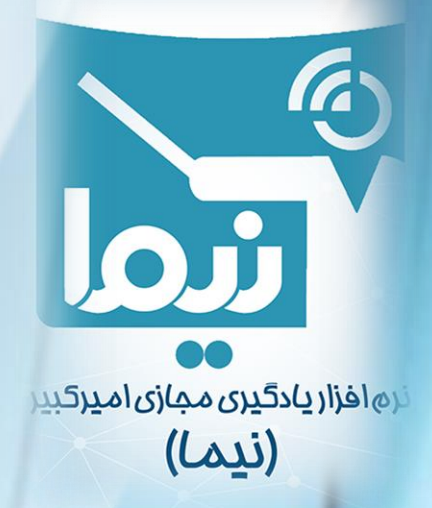

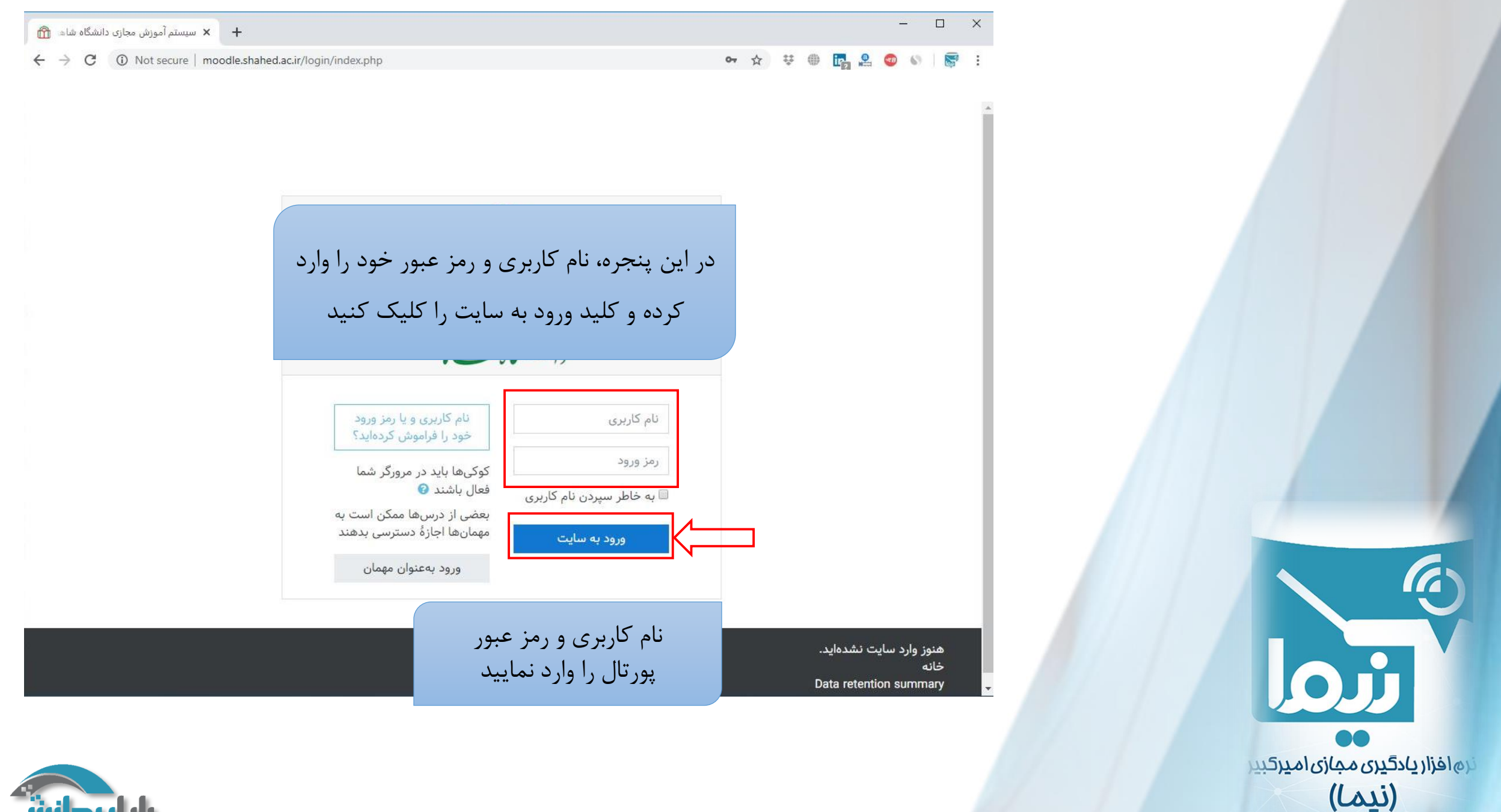

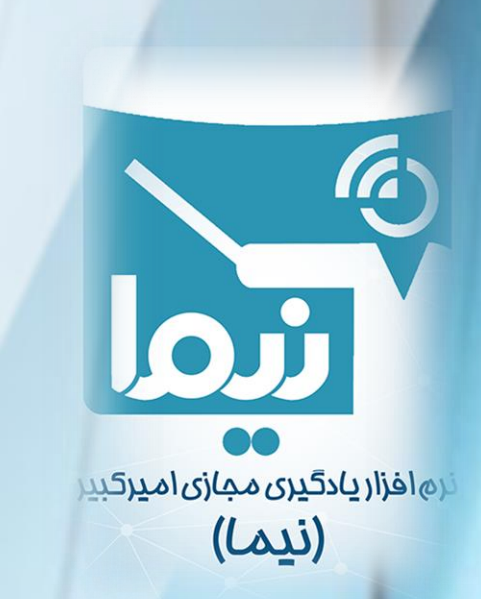

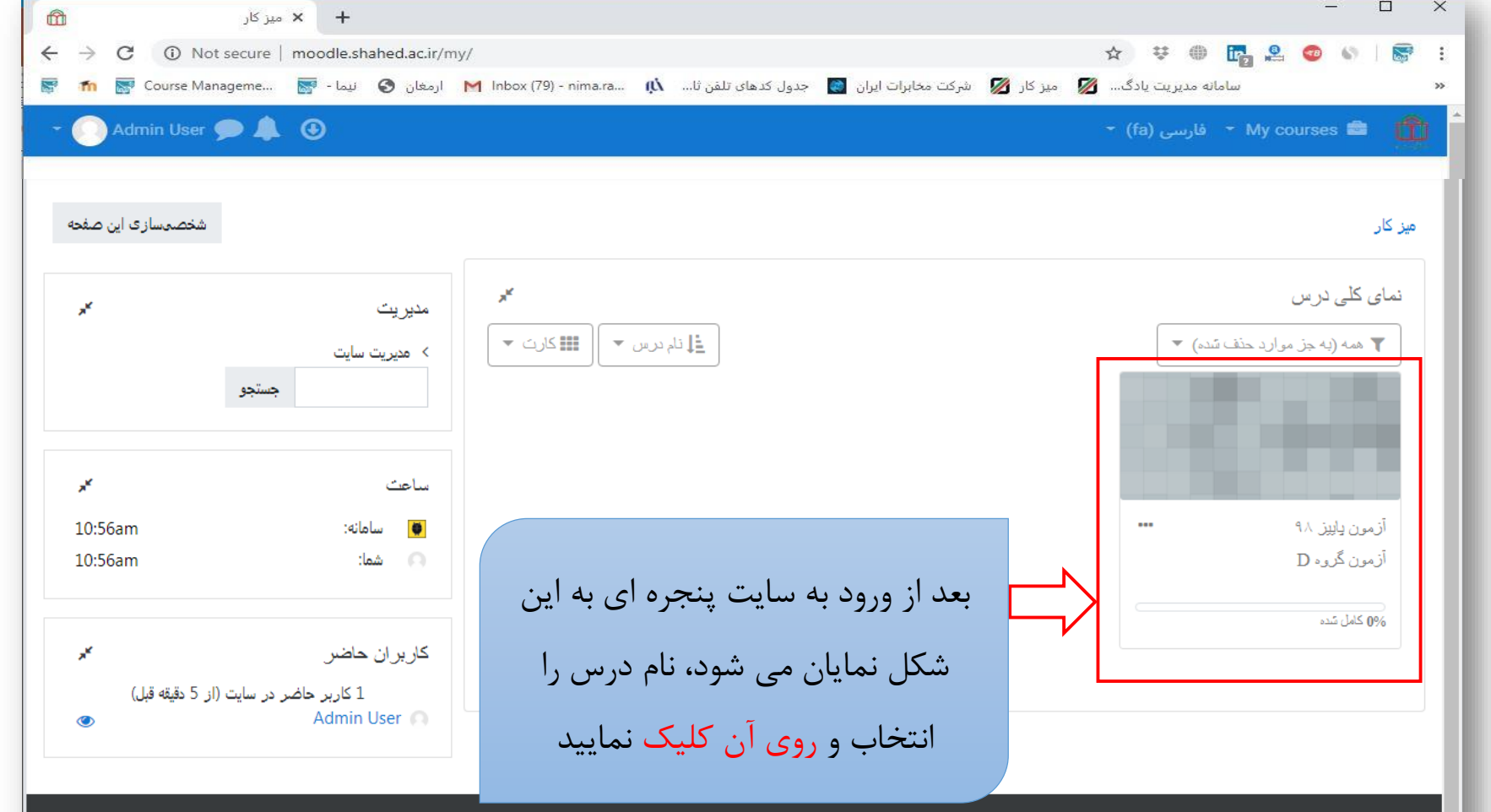

- 🤨 اسناد مودل برای این صفحه
- شما در قالب Admin User وارد سایت شدهاید (خروج از سایت)
  - خانه
  - Data retention summary
    - دریافت نرمافزار تلفن همراه Show desktop

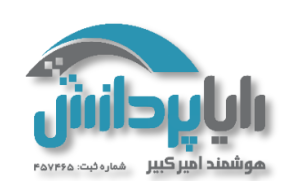

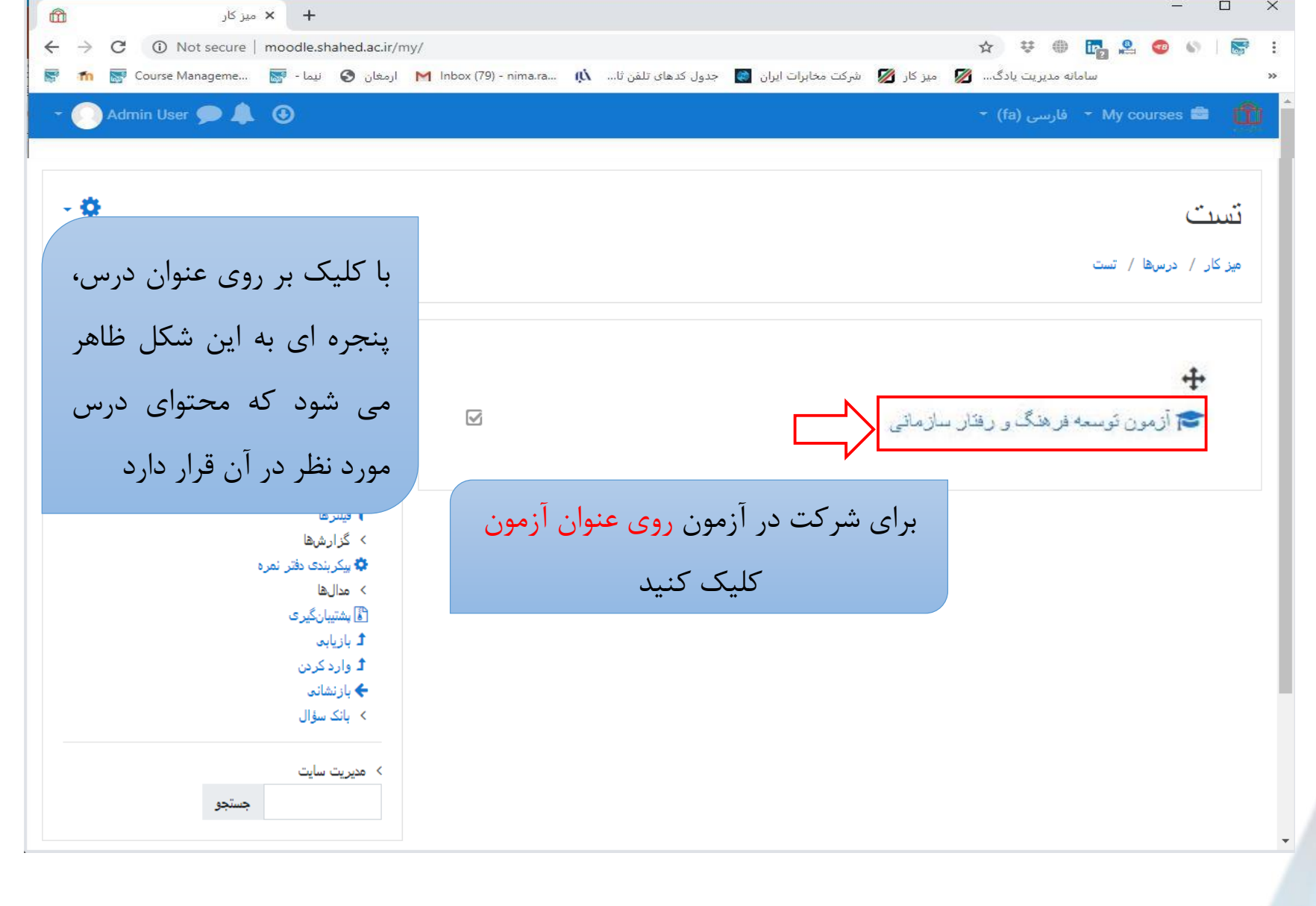

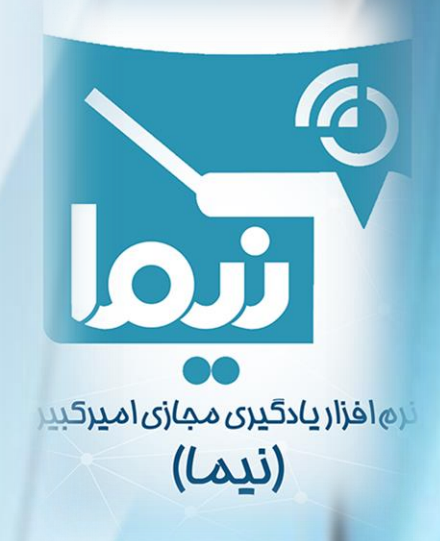

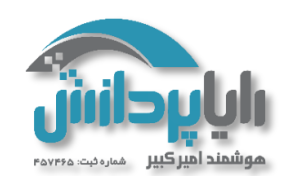

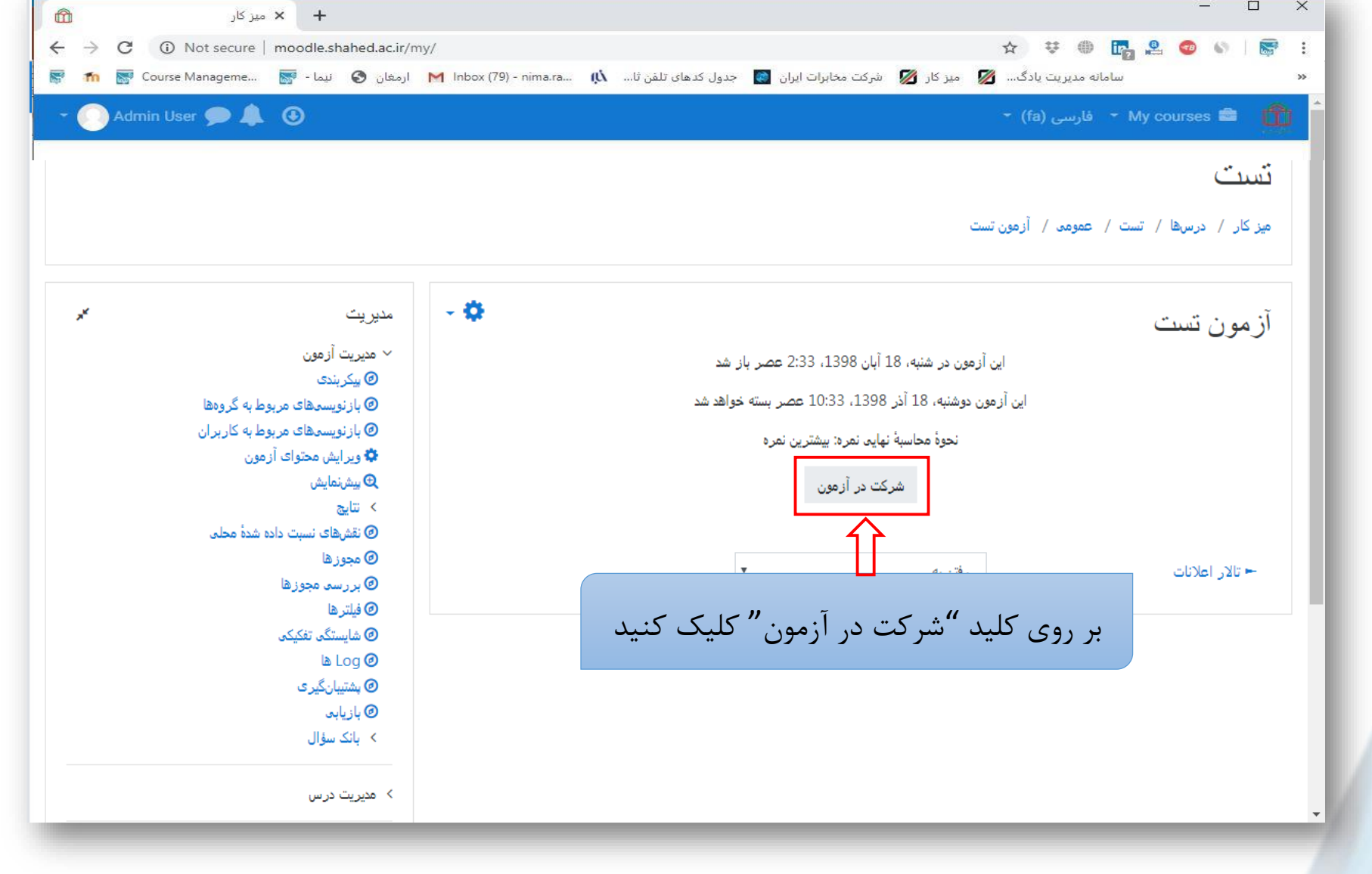

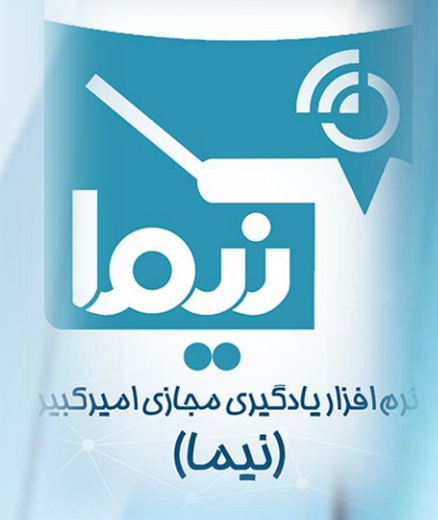

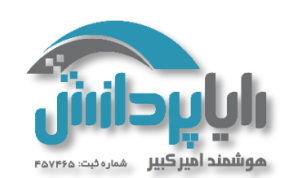

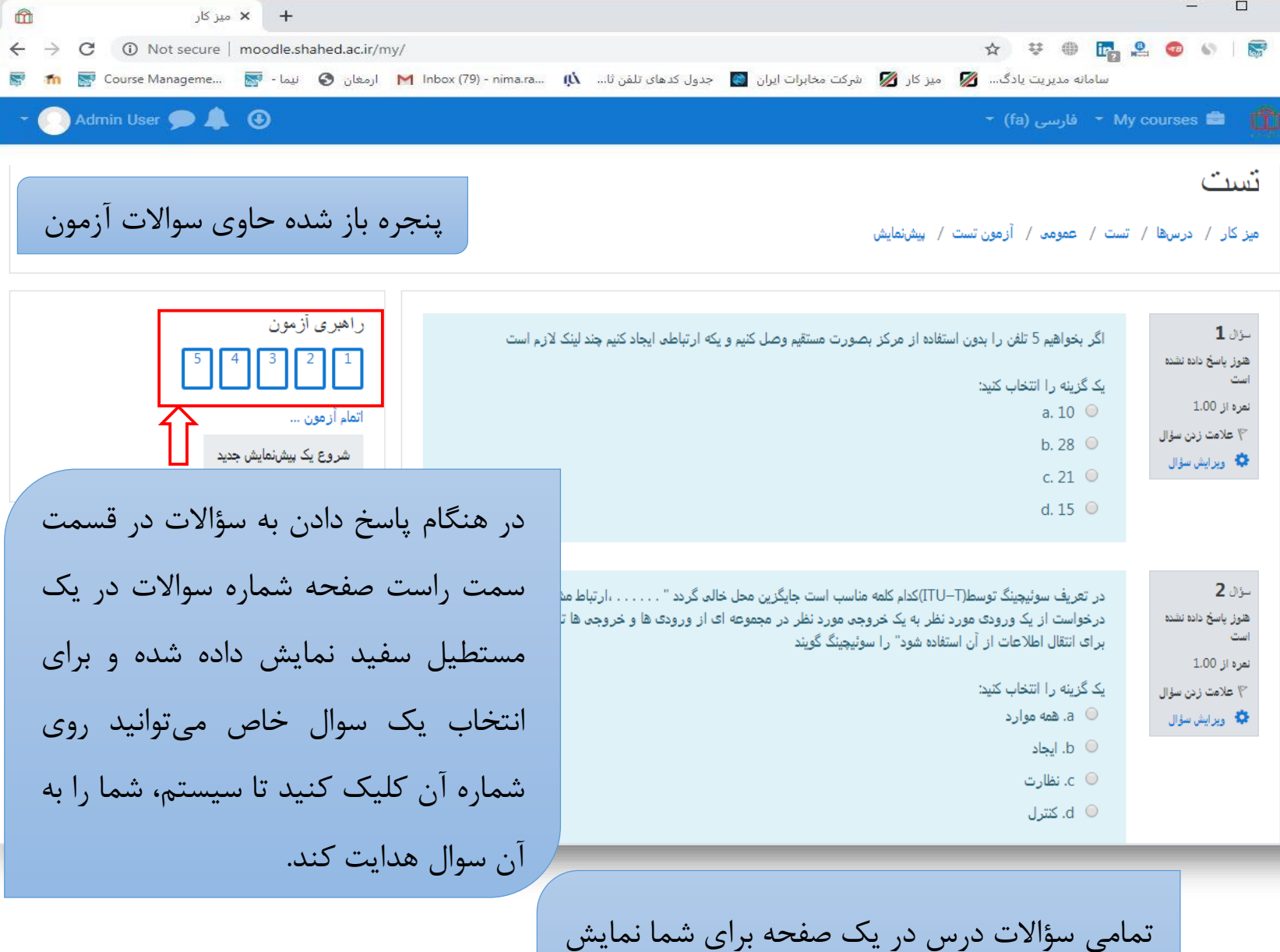

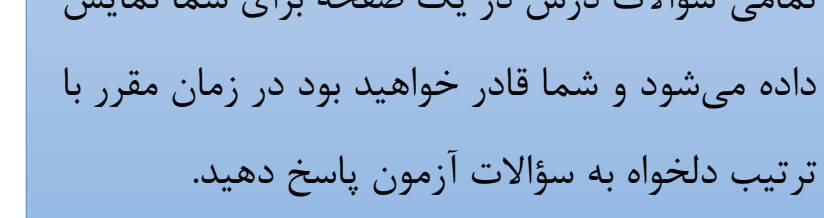

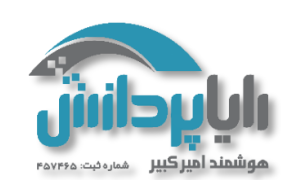

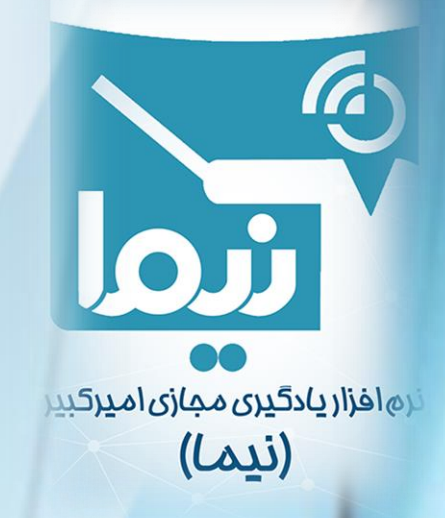

| <b>+</b> میز کار 🖞                            |                                                                                                    | - 🗆 ×                                                                                               |                          |
|-----------------------------------------------|----------------------------------------------------------------------------------------------------|----------------------------------------------------------------------------------------------------|--------------------------|
| → C ① Not secure   moodle.shahed.ac.ir/my/    | ☆ 북 ⊕ <b>대</b> 2                                                                                                    | 1 🕰 🤷 🗞 i 👼 🗉                                                                                       |                          |
| m ارمغان کی نیا - این کی Manageme می کم اسم M | سامانه مدیریت یادک 💋 میز کار 💋 شرکت مخابرات ایران 📷 جدول کدهای تلفن تا 🕅 (fa) - (fa) - قارسی (fa) - قارسی (fa)                                                                   | My courses 🚔 🍈 📩                                                                                    |                          |
|                                               | <ul> <li>b</li> <li>Jurit</li> <li>c</li> <li>c</li> <li>d</li> </ul>                                                                                                    | ۲ علامت زدن سؤال<br>ويرايش سؤال                                                                     |                          |
|                                               | یکی از عوامل موثر در بوجود آمدن ارتباطات است<br>یک گزینه را انتخاب کنید:                                                                                                    | سۇن <b>5</b><br>ھوز ياسخ دادە نشده<br>است<br>است<br>بره از 1.00<br>با علامت زدن سؤال<br>ديرايش سؤال |                          |
| [                                             | اتمام آزمون<br>رفتن به▼                                                                                                    | ⊣ تالار اعلانات                                                                                     |                          |
| سوالات این<br>پایین صفحه<br>۱ در سامانه       | پس از انتخاب پاسخهای مورد نظر خود، به منظور خروج از<br>درس و ذخیره پاسخهایتان، حتما کلید « <mark>اتمام آزمون</mark> » را در<br>انتخاب کنید. توجه کنید در غیر این صورت پاسخهای شم | اسناد مودل بر<br>۱ User شما در قالب<br>۲                                                            |                          |
| il.                                           | ثبت نشده و نمره آنها برای شما منظور نخواهد ن                                                                                                    | رام <u>در</u> کېدر                                                                                  | ريادگيری مجازی<br>(نيما) |

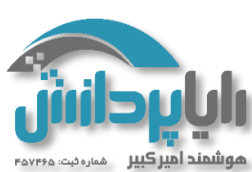

|          | 🗙 میز کار              | +                                                                                            |                                           |
|----------|------------------------|----------------------------------------------------------------------------------------------|-------------------------------------------|
| ← -      | → C ① Not secure   mod | odle.shahed.ac.ir/my/                                                                        | ☆ 부 🖶 🌇 🚨 💿 🗟 😸 :                         |
| <b>*</b> | fn 🔝 Course Manageme 🔝 | ابرات ایران 📑 جدول کدهای تلفن ثا 🛝 است. است. المان (M Inbox (79) - nima.ra 👔 ارمغان 🔇 نیما - | 🗙 سامانه مدیریت یادگ 💋 میز کار 💋 شرکت مخا |
| - (      | Admin User 🗩 🌲 🕃       |                                                                                              | 🔶 My courses 🚔 👘                          |
|          |                        |                                                                                              |                                           |
|          | سوالات باسخ داده       | د. مفجه را: شده را:خورد کا ا:                                                                | آزمون تست                                 |
|          | سوادف پس قاق           | فر طفاف بار سناه بار طوره على ار                                                             | وضعیت شرکت در آزمون                       |

|                       | از مون نست          |
|-----------------------|---------------------|
|                       | وضعیت شرکت در أزمون |
| وضعيت                 | سؤال                |
| باسخ ذخیرہ شدہ        | 1                   |
| پاسخ ذخیرہ شدہ        | 2                   |
| باسخ ذخیرہ شدہ        | 3                   |
| پاسخ ذخیرہ شدہ        | 4                   |
| باسخ ذخيره شده        | 5                   |
| بازگشت و ادامهٔ آزمون |                     |

🛏 تالار اعلانات

رفتن به...

| در صفحه باز شده بازخورد کلی از سوالات پاسخ داده                    |
|--------------------------------------------------------------------|
| شده و سوالات پاسخ داده نشده، نمایش داده میشود. در                  |
| پایین این صفحه دو کلید وجود دارد. با فشردن گزینه                   |
| « <mark>بازگشت و ادامه آزمون</mark> » به سوالات برمیگردید و        |
| انتخاب گزینه « <mark>ثبت همه و اتمام امتحان</mark> » به معنی پایان |
| فرصت پاسخگویی به سوالات این درس میباشد.                            |

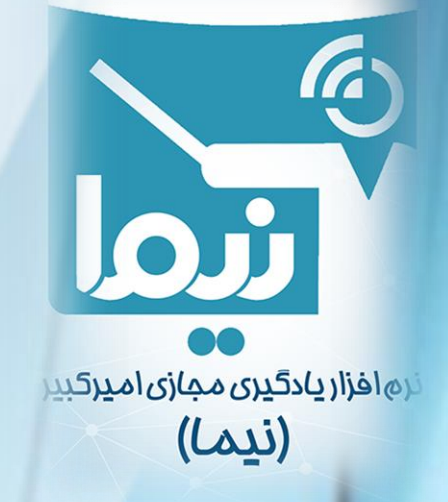

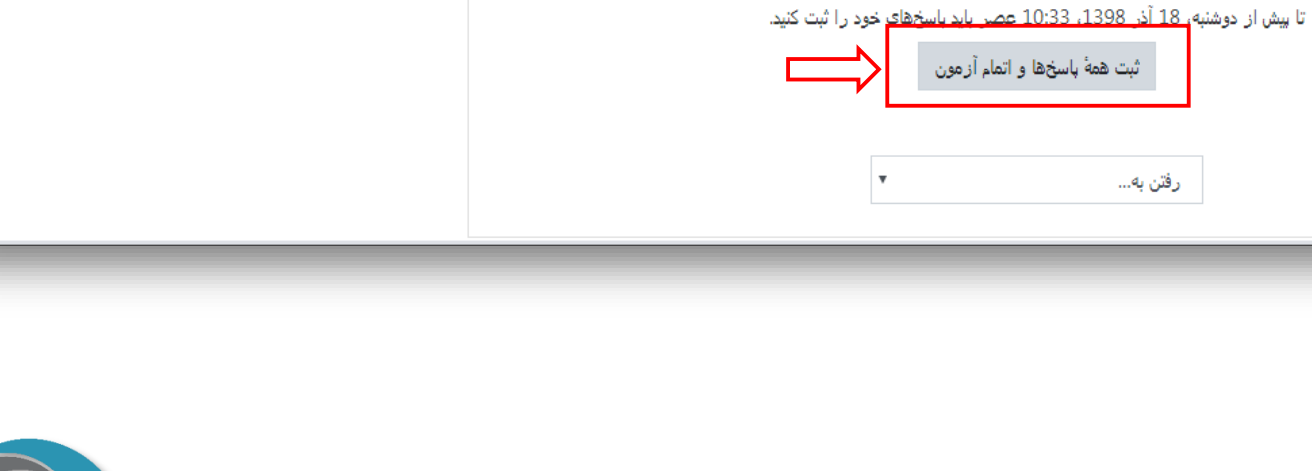

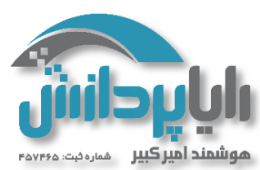

| <ul> <li>&gt; C Not secure   moodle.shahed.ac.ir/my/</li> <li>۲ Course Manageme <a>Image: Course Manageme</a> </li> <li>Admin User <a>Image: Course Manageme</a></li> <li>Admin User <a>Image: Course Manageme</a></li> <li>Admin User <a>Imageme</a></li> <li>Admin User <a>Imageme</a></li> <l< th=""><th>ی بند کی به به میز کار 🖉 شرکت مه فارسی (fa)<br/>ون<br/>ون</th><th><ul> <li></li></ul></th></l<></ul>                                            | ی بند کی به به میز کار 🖉 شرکت مه فارسی (fa)<br>ون<br>ون | <ul> <li></li></ul>                                                                                                    |
|----------------------------------------------------------------------------------------------------|---------------------------------------------------------|----------------------------------------------------------------------------------------------------|
| رات لیان آی جدول کدهای تلفن تا ۸۸ (۲۹) میلی (۲۹) ایمان (۲۹) میلی (۲۹) میلی (۲<br>میلی (۲۹) میلی (۲۹) میلی (۲۹) میلی (۲۹) میلی (۲۹) میلی (۲۹) میلی (۲۹) میلی (۲۹) میلی (۲۹) میلی (۲۹) میلی (۲۹) میلی (۲۹) میلی (۲۹) میلی (۲۹) میلی (۲۹) میلی (۲۹) میلی (۲۹) میلی (۲۹) میلی (۲۹) میلی (۲۹) میلی (۲۹) میلی (۲۹) میلی (۲۹) می | ، میریت یادگ… 💋 میزکار 💋 شرکت مخ<br>فارسی (fa) ∽<br>ون  | • • My courses  • • • • • • • • • • • • • • • • • • •                                                                                                    |
| Admin User  Admin User  Admin Use                                                                                                    | فارسى (fa) ←<br>ون                                      | My courses       • My courses       •      •      •      •      •      •      •      •      •      •      •      •      •      •      •      •      •      •      •      •      •      •      •      •      •      •      •      •      •      •      •      •      •      •      •      •      •      •      •      •      •      •      •      •      •      •      •      •      •      •      •      •      •      •      •      •      •      •      •      •      •      •      •      •      •      •      •      •      •      •      •      •      •      •      •      •      •      •      •      •      •      •      •      •      •      •      •      •      •      •      •      •      •      •      •      •      •      •      •      •      •      •      •      •      •      •      •      •      •      •      •      •      •      •      •      •      •      •      •      •      •      •      •      •      •      •      •      •      •      •      •      •      •      •      •      •      •      •      •      •      •      •      •      •      •      •      •      •      •      •      •      •      •      •      •      •      •      •      •      •      •      •      •      •      •      •      •      •      •      •      •      •      •      •      •      •      •      •      •      •      •      •      •      •      •      •      •      •      •      •      •      •      •      •      •      •      •      •      •      •      •      •      •      •      •      •      •      •      •      •      •      •      •      •      •      •      •      •      •      •      •      •      •      •      •      •      •      •      •      •      •      •      •      •      •      •      •      •      •      •      •      •      •      •      •      •      •      •      •      •      •      •      •      •      •      •      •      •      •      •      •      •      •      •      •      •      •      •      •      •      •      •      •      •      •      •      •      •      •      •      •      •      •      •      • |
| با انتخاب کلید « <mark>ثبت همه و</mark><br>اتمام آزمون» پنجره ی کوچکی<br>باز می شود که برای تایید                                                                                                    | ون                                                      | آزمون تست<br>وضعیت شرکت در آزم                                                                                                    |
| با انتخاب کلید «ثبت همه و<br>اتمام آزمون» پنجره ی کوچکی<br>باز میشود که برای تایید                                                                                                    | ون                                                      | آزمون تست<br>وضعیت شرکت در آزم                                                                                                    |
| با انتخاب کلید « <mark>ثبت همه ر</mark><br>اتمام آزمون» پنجره ی کوچکی<br>باز میشود که برای تایید                                                                                                    | ون                                                      | آزمون تست<br>وضعیت شرکت در آزم                                                                                                    |
| با انتخاب کلید «ثبت همه ر<br>اتمام آزمون» پنجره ی کوچکی<br>باز میشود که برای تایید                                                                                                    | ون                                                      | ارمون بست<br>وضعیت شرکت در آزم                                                                                                    |
| اتمام آزمون» پنجره ی کوچکی<br>باز میشود که برای تایید                                                                                                    | ون                                                      | وضعیت شرکت در آزم                                                                                                    |
| اتمام ازمون» پنجره ی کوچکی<br>باز میشود که برای تایید<br>انتخاب شماست                                                                                                    |                                                         |                                                                                                    |
| باز می شود که برای تایید<br>انتخاب شماست                                                                                                    |                                                         |                                                                                                    |
| انتخاب شماست                                                                                                    | وضعيت                                                   | سۇال                                                                                                    |
|                                                                                                    | یاسخ ذخیرہ شدہ                                          | 1                                                                                                    |
|                                                                                                    |                                                         |                                                                                                    |
| اگر قصد اتمام امتحان را داری                                                                                                    | پاسخ ذخیرہ شدہ                                          | 2                                                                                                    |
| تابيد (شيت معه ماتمار)                                                                                                    | باسخ ذخب ه شده                                          | 3                                                                                                    |
|                                                                                                    |                                                         |                                                                                                    |
| ماده المثلقات معاد ماد المعالي الزمون» را انتخاب نماييد و د                                                                                                    | پاسخ ذخیرہ شدہ                                          | 4                                                                                                    |
| شما در استانه المام شرخت خود در آزمون هسید. پس آز<br>اتمام شرکت دیگر نمیتوانید پاسخهای خود را تغییر دهند. <b>مصور تیکه مے خواهید به در س</b> ر                                                                                                    | المتحديد المحمد                                         | 5                                                                                                    |
|                                                                                                    | پاسی دمیرہ ست                                           |                                                                                                    |
| س هه بسینه و المام از هون الصراف . بر در دید «ادصراف» را استخاب                                                                                                    | - î÷                                                    |                                                                                                    |
| کنید.                                                                                                    | بازكشت و ادامه ازمو                                     |                                                                                                    |
|                                                                                                    |                                                         |                                                                                                    |
|                                                                                                    |                                                         |                                                                                                    |
| ر در پایان ساعت تعریف                                                                                                    | آزمون به صورت خودکا                                     |                                                                                                    |
|                                                                                                    |                                                         |                                                                                                    |
| سترسے شما به سوالات                                                                                                    | شده بسته می شود و د                                     | ◄ تالار اعلانات                                                                                                    |
|                                                                                                    |                                                         |                                                                                                    |
| المديث الم                                                                                                    | · • •                                                   |                                                                                                    |

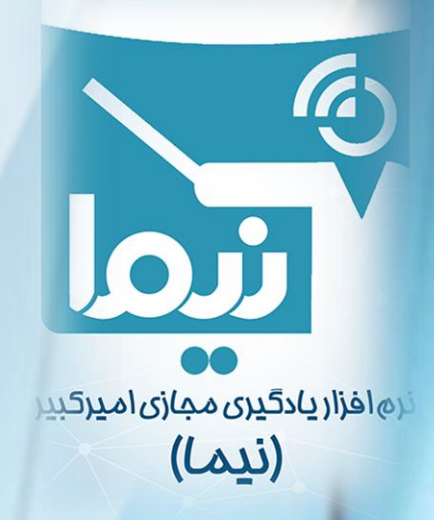

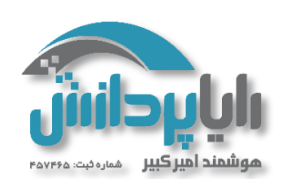